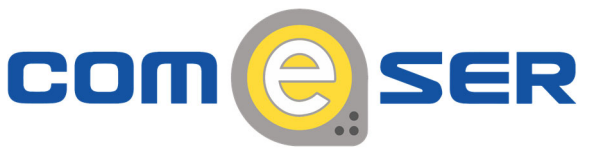

## GUIDA ALLA CONFIGURAZIONE DI UN INDIRIZZO IP STATICO

- 1. Fare clic sul pulsante Start, scegliere Impostazioni, quindi fare clic su Pannello di controllo.
- Nel Pannello di controllo fare doppio clic su Connessioni di Rete. Verrà visualizzata la finestra di dialogo Rete e connessioni remote.
- 3. Fare clic con il pulsante destro del mouse sulla connessione alla rete locale (LAN) desiderata, quindi scegliere **Proprietà**. Verrà visualizzata la finestra di dialogo **Proprietà Connessione alla rete locale (LAN)**.
- 4. In La connessione utilizza i componenti seguenti selezionare Protocollo Internet (TCP/IP), quindi scegliere Proprietà. Verrà visualizzata la finestra di dialogo Proprietà - Protocollo Internet (TCP/IP).
- 5. Fare clic su Utilizza il seguente indirizzo IP se si desidera specificare l'indirizzo IP da assegnare alla scheda di rete.
- 6. Nella casella Indirizzo IP digitare l'indirizzo IP che si desidera assegnare alla scheda di rete : 192.168.1.9. L'indirizzo IP deve essere un indirizzo univoco compreso nell'intervallo di indirizzi disponibili per la rete. Per ottenere l'elenco degli indirizzi IP validi per la rete, rivolgersi all'amministratore della rete.
- 7. Nella casella Subnet mask digitare la subnet mask della rete : 255.255.255.0.
- Nella casella Gateway predefinito digitare l'indirizzo IP del computer o del dispositivo di rete che connette la rete a un'altra rete o a Internet: 192.168.1.1.
- Nella casella Server DNS preferito digitare l'indirizzo IP del computer che risolve i nomi host in indirizzi IP : 192.168.1.1.

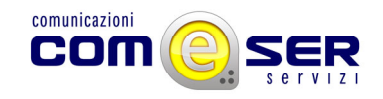

- 10. Nella casella **Server DNS alternativo** digitare l'indirizzo IP del computer DNS che si desidera utilizzare se il server DNS preferito non è disponibile: **151.99.125.1**.
- 11. Scegliere OK. Nella finestra Proprietà Connessione alla rete locale (LAN) scegliere OK.
- 12. Chiudere la finestra **Rete e connessioni remote**.

Qualora fossero necessarie ulteriori informazioni o in caso di necessità di supporto tecnico è possibile contattare il servizio di assistenza tecnica COMeSER ai seguenti recapiti:

- telefonicamente: 0524 881111 int. 2
- via e-mail: assistenza@comeser.it